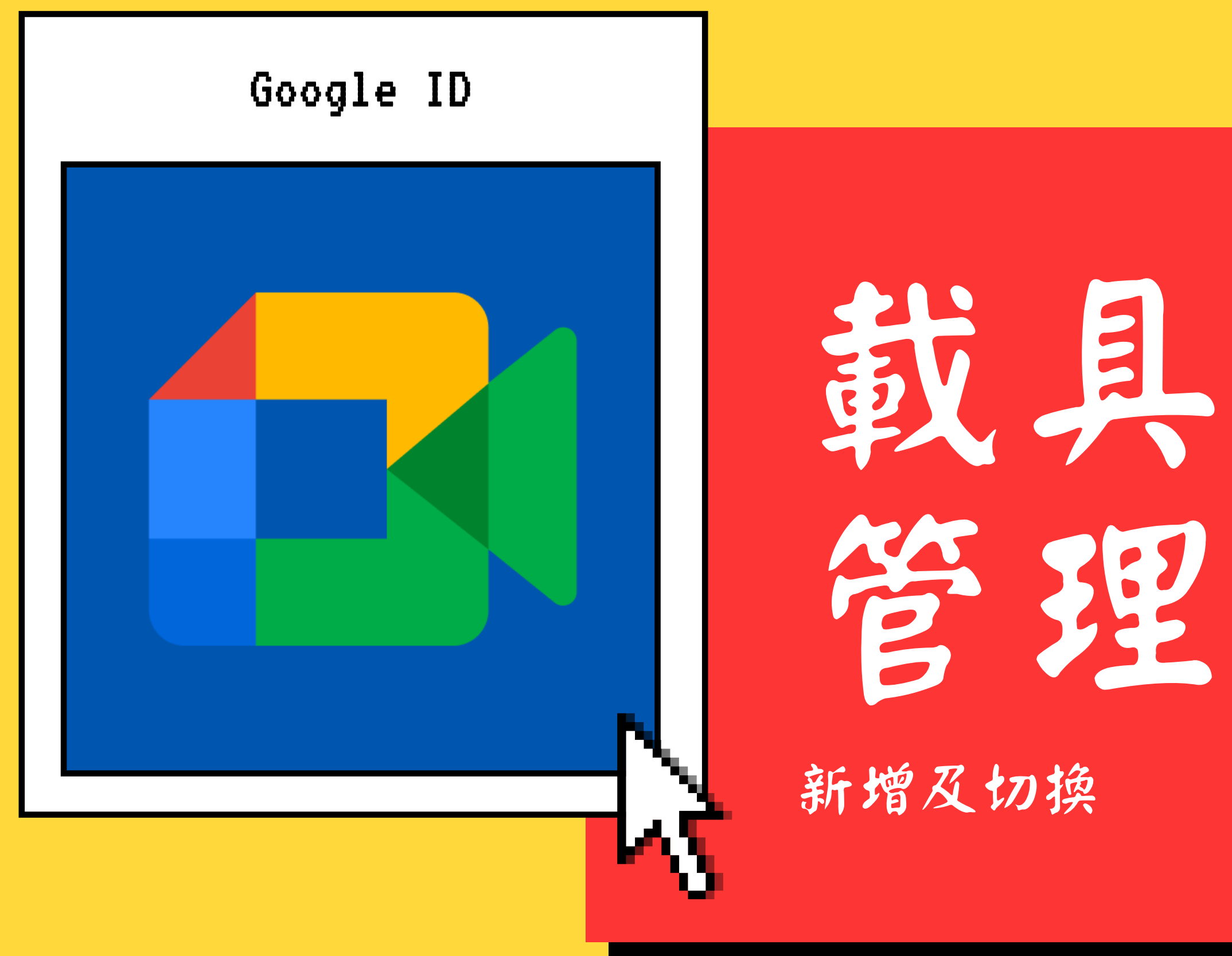

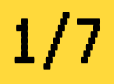

# 鼓具帳號

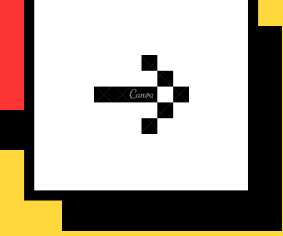

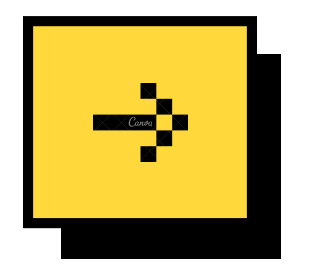

2/7

# Google應用程式 下載相應APP 使用網頁易發生帳號切換問題

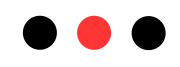

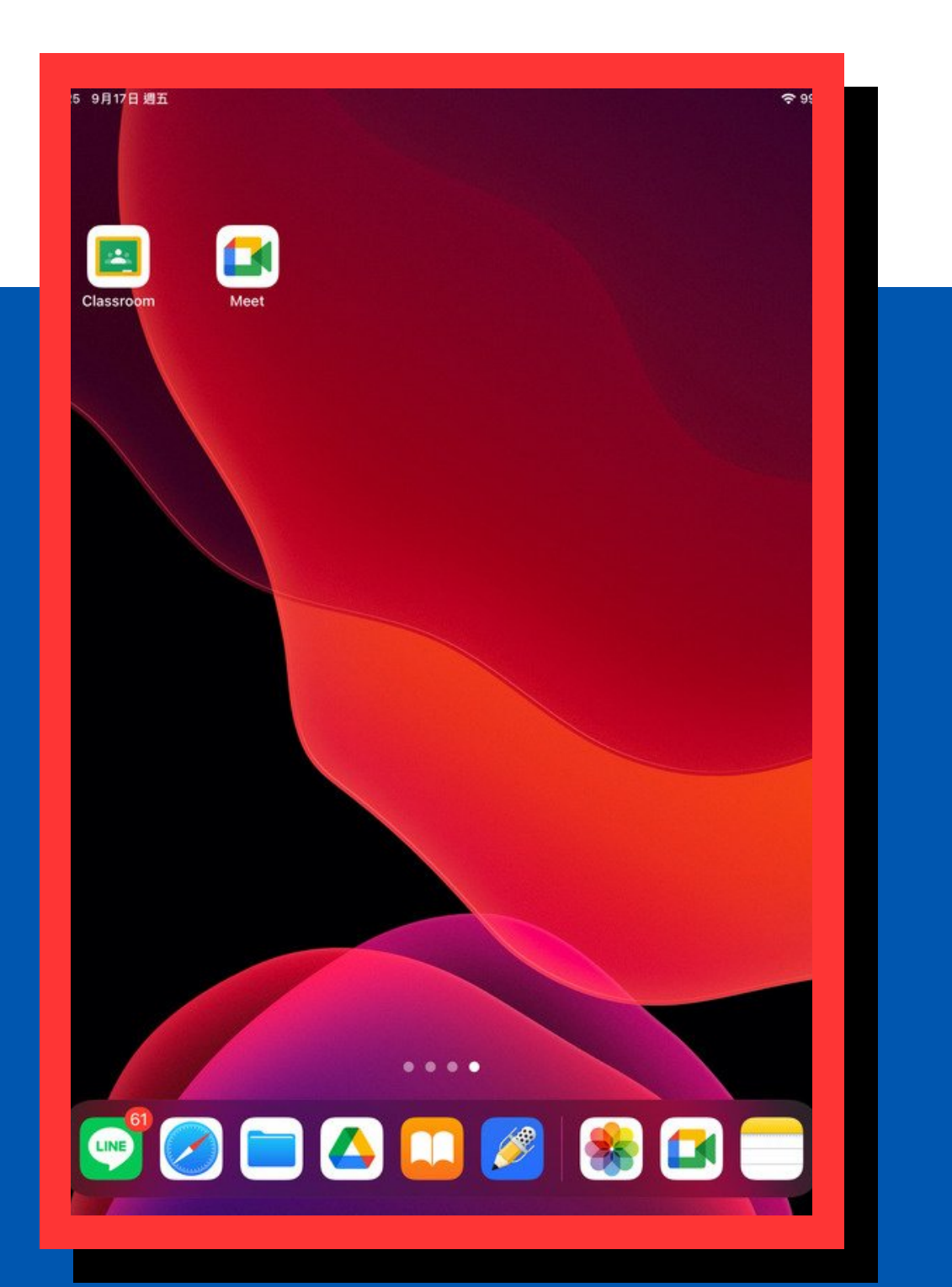

避風像

新增其他帳戶 01首次登入帳戶

12 管理這部裝置上的帳戶 有多個帳戶,需進行切換

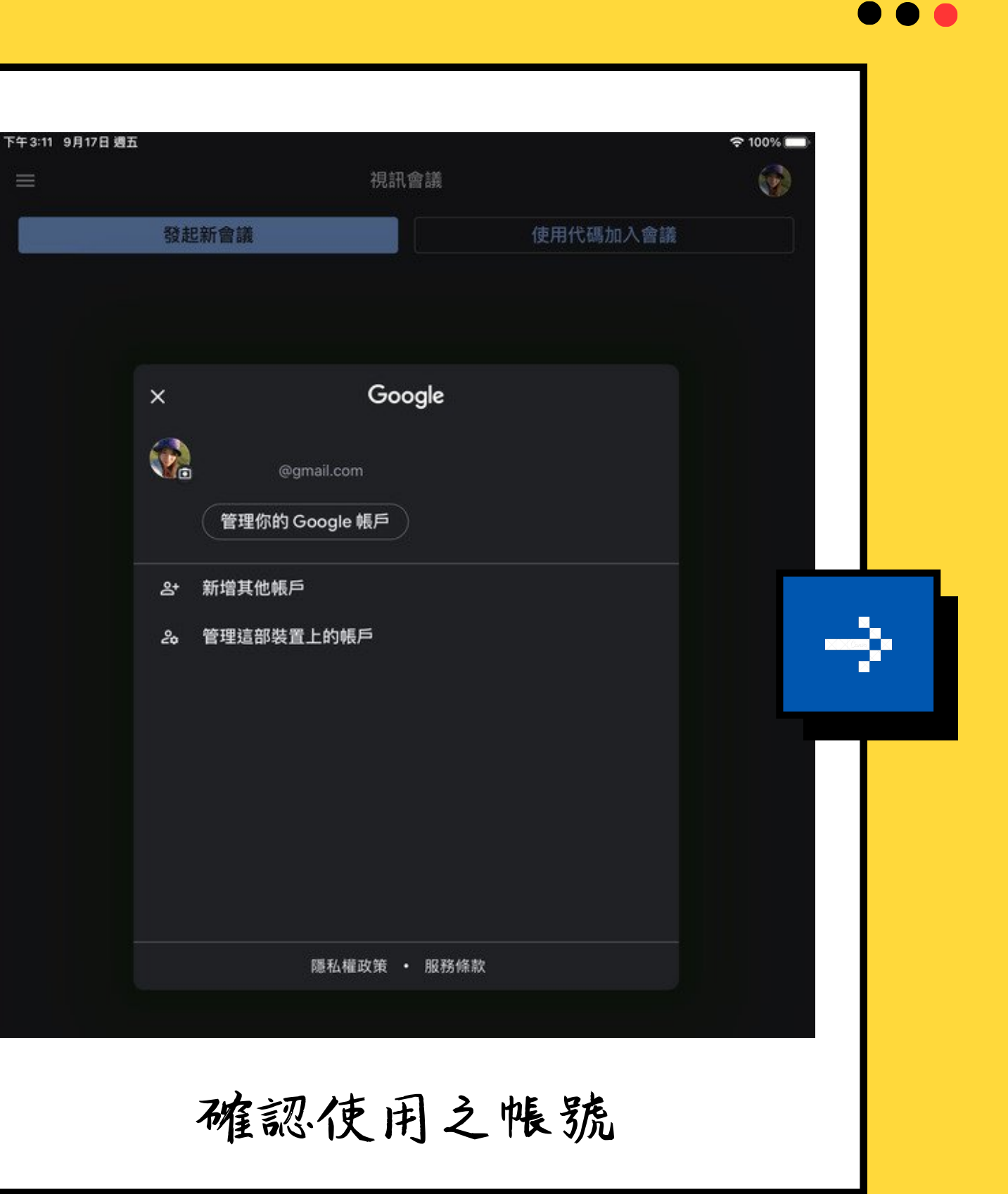

Stepl:新增其他帳戶

輸入新北教育帳號

### 自訂帳號@apps.ntpc.edu.tw

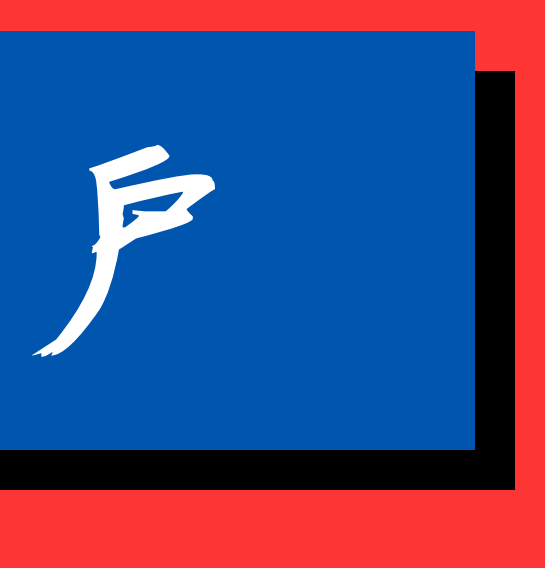

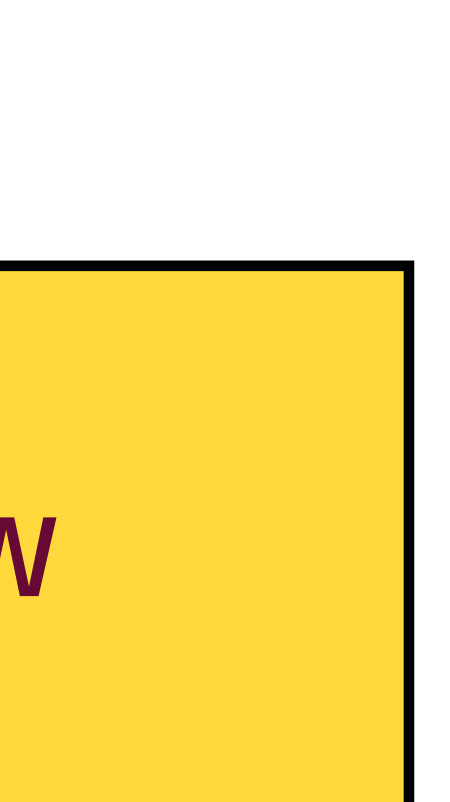

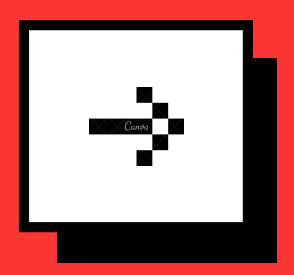

4/7

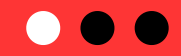

Step 2: 驗證帳號 Google 登入 使用 Google 帳戶。你也會在應用程式和 Safari 中登入 Google 服務。 電子郵件地址或電話號碼 @apps.ntpc.edu.tw 忘記電子郵件地址? 依指示登入單一入口網

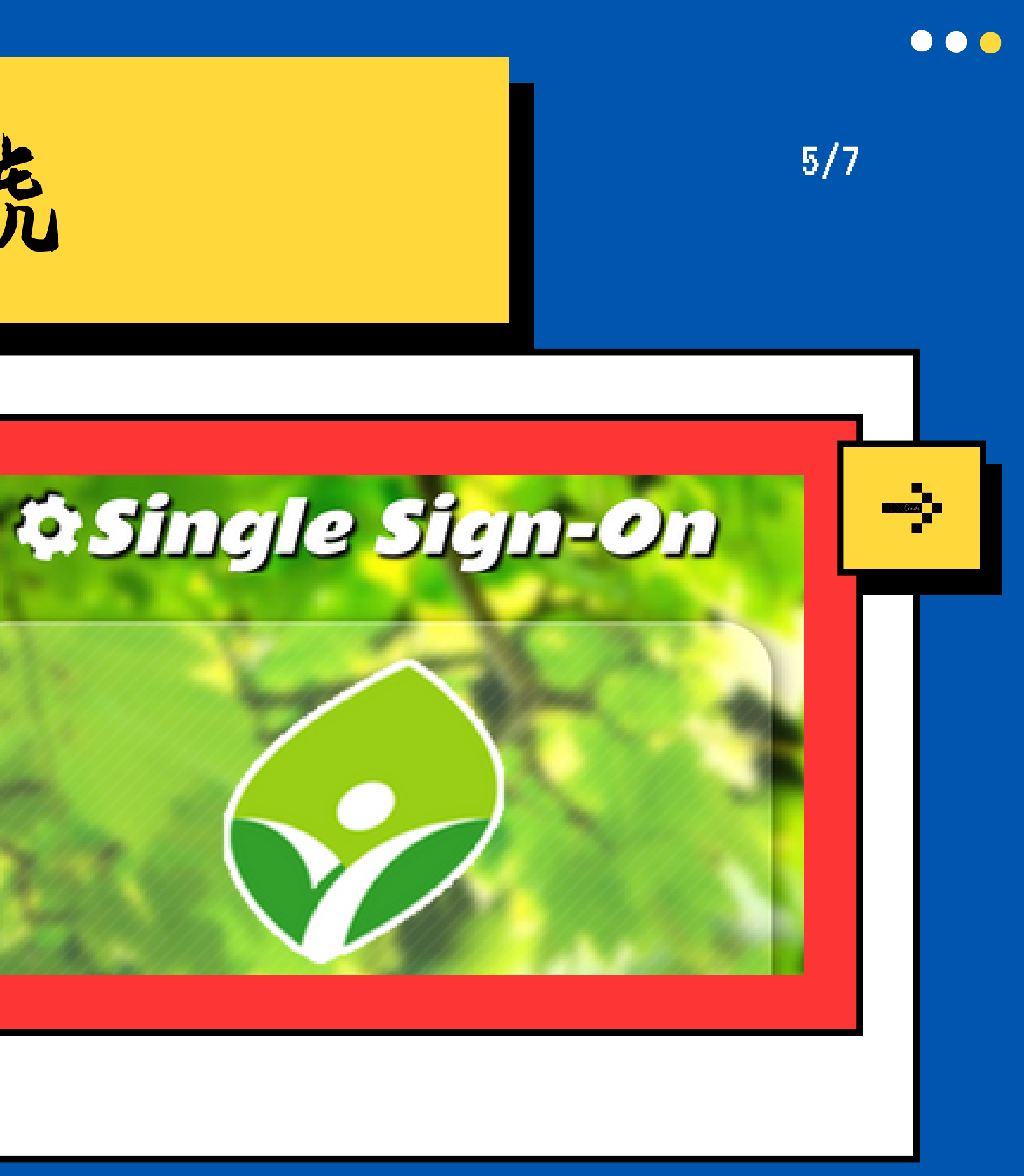

6/7

Step 3: 確認使用帳號

### 同一設備可登入多個帳號,因權限問題必須使用新北帳號

## 01 iOS 02 Andriod 具有帳號隱藏功能 點擇帳號可直接開始使用

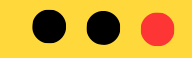

Step 4: 使用新北帳號(apps)

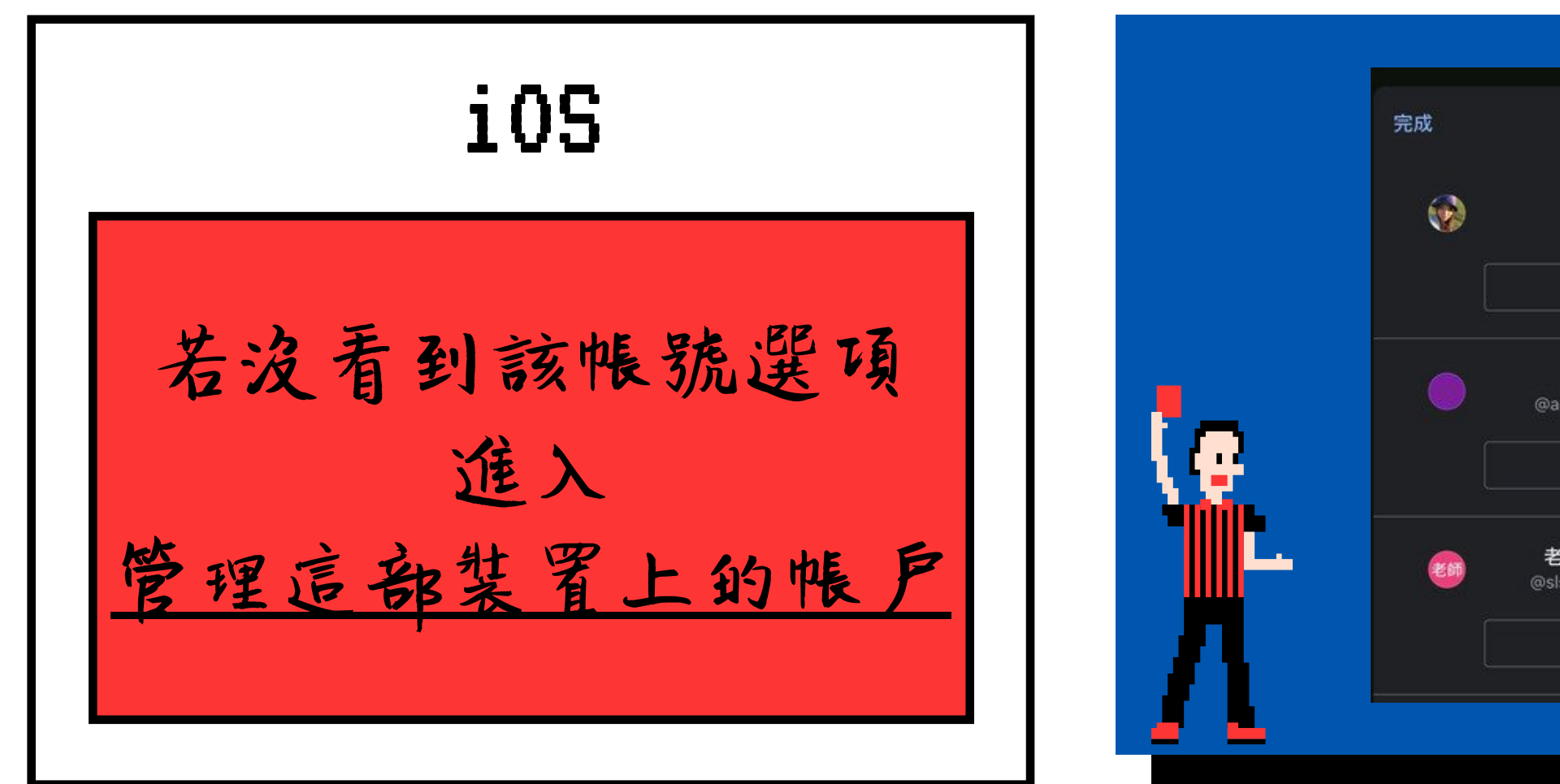

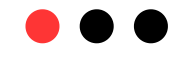

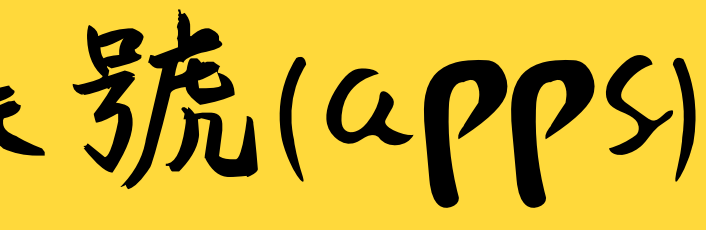

| 管理帳戶                |   |              |
|---------------------|---|--------------|
| @gmail.com          |   |              |
| 從這個裝置中移除            |   |              |
| pps.ntpc.edu.tw     |   | 4000         |
| 從這個裝置中移除            |   |              |
| 師<br>sh.ntpc.edu.tw | • | 2            |
| 從這個裝置中移除            |   | - <b>T</b> U |
|                     |   |              |